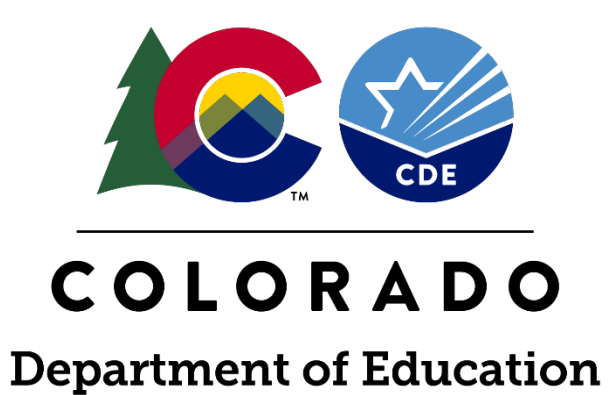

# **Overview of the Census Geocoder Tool**

July 24, 2024

2

### Our Role

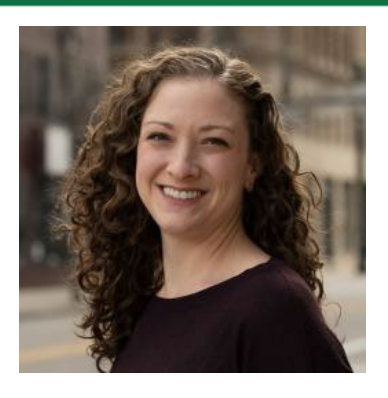

Emily Gutierrez

THE URBAN INSTITUTE IS A NONPROFIT, NONPARTISAN ORGANIZATION DEDICATED TO ELEVATING THE DEBATE ON SOCIAL AND ECONOMIC POLICY.

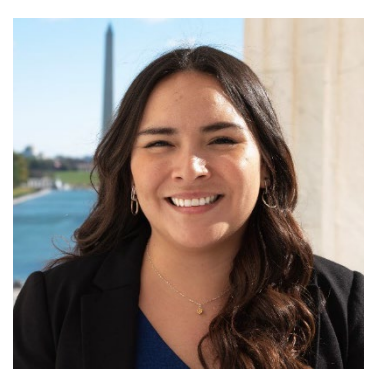

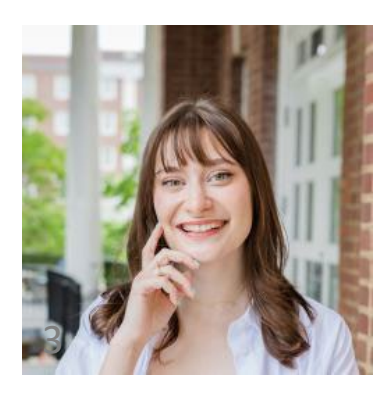

Fanny Terrones

Ariella Meltzer <u>HB 22-1202</u> created a new at-risk measure in the school finance formula to identify students who are at risk of below-average academic outcomes due to socioeconomic disadvantage or poverty.

Our role is to provide support and technical assistance to CDE, School Districts and Local Education Agencies in implementing the new At-Risk Measure.

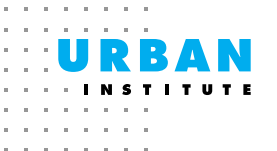

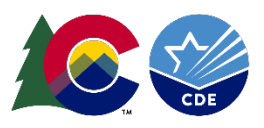

### Purpose

## At the end of today's webinar, you should be able to:

- Prepare and clean student residential address data
- Navigate to the Census Geocoder Tool
- Obtain census block data using the tool
- Process non-match addresses

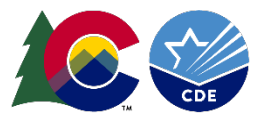

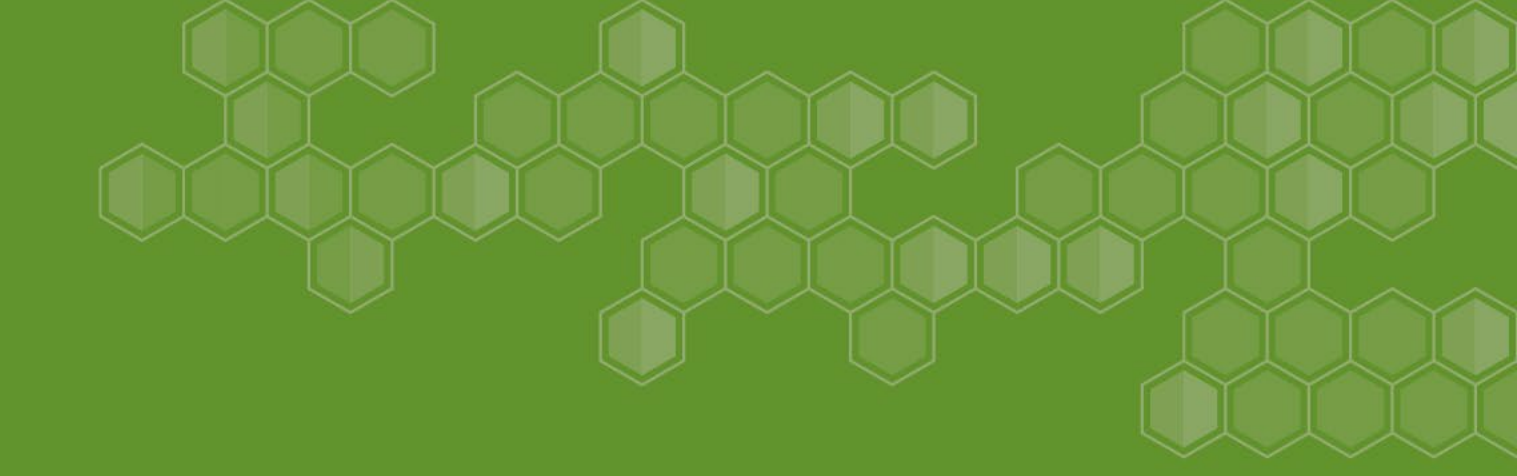

# Introduction

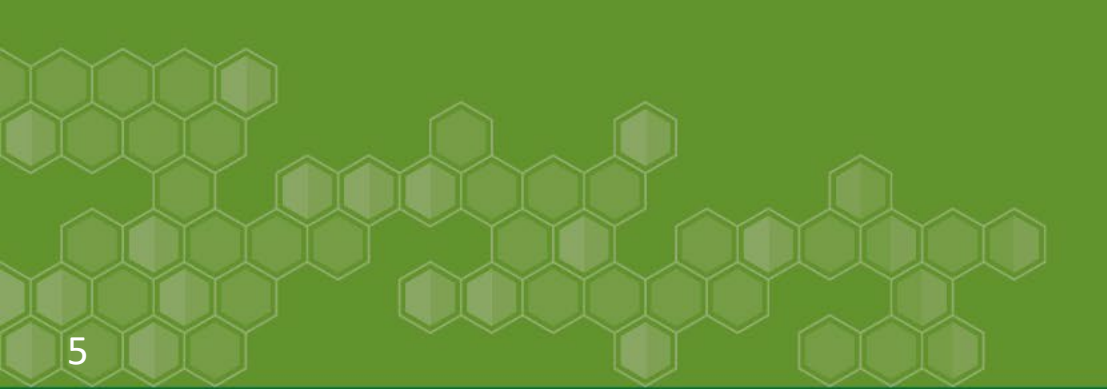

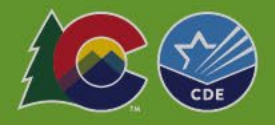

### At-Risk Measure

- Beginning with the 2025-2026 school year, the new at-risk measure will be implemented within the school finance formula.
- The New At-Risk Measure will take into consideration the following:
  - Percentage of Students certified as eligible for free lunch based on receipt of public benefits (SNAP, TANF, Food Distribution Program on Indian Reservation) or categorical eligibility (foster, homeless, migrant, runaway or Head Start); and
  - Supplemented by the direct certification of students participating in Medicaid or Children's Basic Health Plan; and
  - A neighborhood socioeconomic status index that weighs students' needs on 5+ socioeconomic status neighborhood factors, linked to each student's census block group.
- In preparation for implementation, districts will be **required** to submit all necessary data beginning in the 2024-2025 school year.

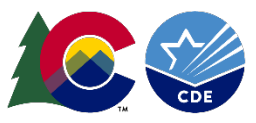

Starting in 2024-25 school year... **Districts will be required to:** 

- Use student physical residential addresses to determine corresponding census block data, then...
- Submit individual student-level census block data to the Colorado Department of Education through the Data Pipeline <u>At-Risk Interchange</u> file which will be included in the Student October Snapshot. Required fields include:
  - State Code
  - County Code (\*note: this is NOT the same county code reported in the Student School Association Interchange file... this county code is unique to the student's physical residential address)
  - Track Code
  - Block Code
- Note: Actual student addresses will not be submitted

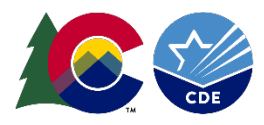

### Data Pipeline- At-Risk Interchange

### Data Pipeline Interchanges - At-Risk

### Overview

The purpose of the At-Risk Interchange is to obtain student-level census block information needed to implement the new at-risk measure as described in HB22-1202. As provided for under SB24-188, data needed for the implementation of this measure will be collected beginning with the 2024-25 school year. In the 2025-26 school year, the new at-risk measure will be fully implemented and included in the Total Program funding calculation as described in the Public-School Finance Act which will continue to utilize student-level data reported through the Student October Count data collection. As part of this legislation, the new at-risk measure will take into consideration the following:

- Percentage of students certified as eligible for free lunch based on receipt of public benefits (SNAP, TANF, Food Distribution Program on Indian Reservation) or categorical eligibility (foster, homeless, migrant, runaway or Head Start); and
- · Supplemented by the direct certification of students participating in Medicaid or Children's Basic Health Plan; and
- A neighborhood socioeconomic status index that weighs students' needs on 5+ socioeconomic status neighborhood factors, linked to each student's census block group.

### Deadlines

The At-Risk Interchange will open July 15<sup>th</sup>, 2024 (tentative) and close on November 8<sup>th</sup>, 2024. This interchange will only be available during the Student October Collection.

### File Layout and Definitions

<u>2024-2025 At-Risk Interchange File Layout (PDF)</u> (posted 3/22/2024)

### **Business Rules**

2024-2025 At-Risk Interchange Business Rules (XLSX) (updated 7/15/2024)

### Templates

2024-2025 At-Risk Interchange File Template (XLSX) (posted 4/5/2024)

### Training

#### Where to Meet for Live Webinars

Meeting links will appear here approximately 15 minutes before the scheduled meeting start time Join by phone: 1 (929)-341-4269 Meeting ID: TBD

- Overview of the Geocode Tool July 24, 2024 (1PM)
- Overview of the Geocode Tool August 13, 2024 (10AM)
- Overview of the Data Pipeline At-Risk Interchange File August 20, 2024 (1PM)

#### Additional Resources

- Instructions for Using the Census Geocoder Tool (PDF) Posted July 15, 2024
- Valid Census Block Data Combinations (XLS) Posted July 15, 2024
- At-Risk Interchange Instructions Coming Soon!

### Internal CDE Resources

<u>School Auditing Office At-Risk Count Webpage</u>

#### Contact: At-Risk Measure

While some districts will be able to use their own geographic information system (GIS) technology (such as ArcGIS) to obtain student level census block data, the majority of districts will use the Census Geocoder Tool.

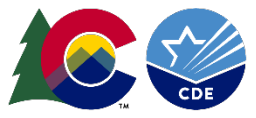

### The Census Geocoder Tool

- Geocoding is the process of taking an address and returning an actual or calculated latitude/longitude coordinate. Depending on the parts of the address that are provided, determines to what granularity it is possible to geocode.
- The <u>Census Geocoder</u> is a tool that allows users to submit a single address, batch of up to 10,000 addresses, or location coordinates, in order to look up addresses and obtain their corresponding census block data.
- The Census tool releases updated geography and address ranges <u>at least once per</u> year as they continually improve addresses and address range.
  - The geocoder will update address ranges in September 2024, potentially matching previously unmatched, new development addresses.

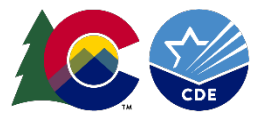

# Step 1: Collect Student Residential Address Data

- Districts must have physical residential addresses for each student included in its Student October Snapshot.
- Most districts already store residential address data within their Student Information System (SIS).
- If physical residential addresses are missing, districts should obtain this information from the parent/guardian.

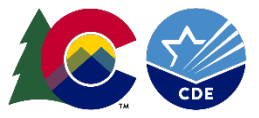

# Step 2: Prep Address Data For Use

- Use street addresses, not P.O. boxes.
- Use a student's **primary physical residential address** as of October 1, 2024.
  - For dual households, use student's primary physical address.
- Note: Address can be all capitalized, all lowercase, or properly capitalized.
- Include zip codes.
- Avoid misspellings (e.g., 201 Calfax instead of 201 E. Colfax).
- Use entire words instead of abbreviations (e.g., "County" not "Cnty" or "Co")

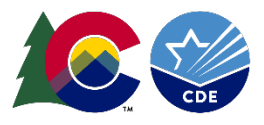

# Step 3: Create Excel Spreadsheet for Upload to the Census Geocoder Tool

- Ensure address data is clean
- Create an excel sheet with all student addresses for upload
- Export address data from the Student Information System (SIS) if needed
  - Contact your SIS provider for export support
- The excel spreadsheet can contain two or five data columns

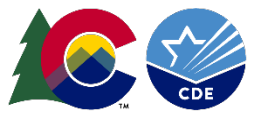

The excel spreadsheet should contain 2 data columns (see Option One) or 5 data columns (see Option Two), and should look like one of the following formats:

**Option One** 

| SASID     | Address                            |
|-----------|------------------------------------|
| 999999999 | 201 E Colfax Ave, Denver, CO 80203 |

Option Two

| SASID     | Street       | City   | State | ZIP   |
|-----------|--------------|--------|-------|-------|
| 999999999 | 201 E Colfax | Denver | СО    | 80203 |
|           | Ave          |        |       |       |

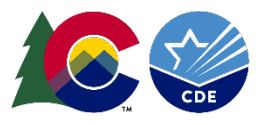

# Step 3: Create Excel Spreadsheet for Upload to the Census Geocoder Tool

## **Modify the Spreadsheet**

The header row (row 1) will need to be deleted. The result should look something like this:

|    | А  | В                                                |
|----|----|--------------------------------------------------|
| 1  | 1  | 7350 N. BROADWAY, DENVER, CO, 80221              |
| 2  | 2  | 1500 E 128TH AVENUE, THORNTON, CO, 80241         |
| 3  | 3  | 5291 EAST 60TH AVENUE, COMMERCE CITY, CO, 80022  |
| 4  | 4  | 18551 EAST 160TH AVENUE, BRIGHTON, CO, 80601     |
| 5  | 5  | 610 7TH STREET, BENNETT, CO, 80102               |
| 6  | 6  | 56729 EAST COLORADO AVENUE, STRASBURG, CO, 80136 |
| 7  | 7  | 6933 RALEIGH STREET, WESTMINSTER, CO, 80030      |
| 8  | 8  | 209 VICTORIA AVENUE, ALAMOSA, CO, 81101          |
| 9  | 9  | 8751 LANE 7 N, MOSCA, CO, 81146                  |
| 10 | 10 | 4101 SOUTH BANNOCK STREET, ENGLEWOOD, CO, 80110  |
| 11 | 11 | 1 CROWLEY RD, ENGLEWOOD, CO, 80101               |

|    | А  | В                          | С             | D  | E     |
|----|----|----------------------------|---------------|----|-------|
| 1  | 1  | 7350 N. BROADWAY           | DENVER        | CO | 80221 |
| 2  | 2  | 1500 E 128TH AVENUE        | THORNTON      | СО | 80241 |
| 3  | 3  | 5291 EAST 60TH AVENUE      | COMMERCE CITY | CO | 80022 |
| 4  | 4  | 18551 EAST 160TH AVENUE    | BRIGHTON      | СО | 80601 |
| 5  | 5  | 610 7TH STREET             | BENNETT       | CO | 80102 |
| 6  | 6  | 56729 EAST COLORADO AVENUE | STRASBURG     | СО | 80136 |
| 7  | 7  | 6933 RALEIGH STREET        | WESTMINSTER   | СО | 80030 |
| 8  | 8  | 209 VICTORIA AVENUE        | ALAMOSA       | CO | 81101 |
| 9  | 9  | 8751 LANE 7 N              | MOSCA         | СО | 81146 |
| 10 | 10 | 4101 SOUTH BANNOCK STREET  | ENGLEWOOD     | CO | 80110 |
| 11 | 11 | 1 CROWLEY RD               | ENGLEWOOD     | CO | 80101 |

or

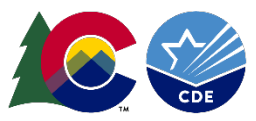

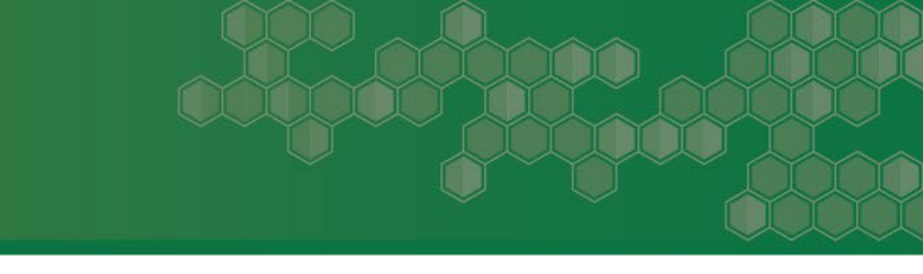

## Removing students that are part of a Confidentiality Program:

- If there are any students included in the spreadsheet that are part of a confidentiality program, remove their data rows as these students' residential addresses will not be geocoded.
- Guidance found in the At-Risk Interchange "File Layout" describes how to report census block data for students in a confidentiality program.

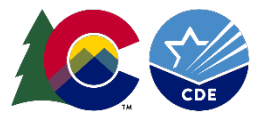

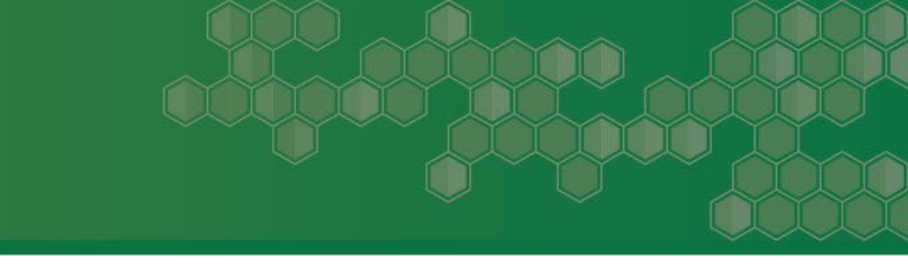

## Saving Excel Spreadsheet(s)

The Census Geocoder tool can only process spreadsheets with less than 10,000 entries.

### Districts with fewer than 9,000 enrolled students:

• Save the Excel spreadsheet.

### Districts with at least 9,000 enrolled students:

- Create separate Excel spreadsheets for each set of 9,000 students.
  - Ex: For 26,000 students, create four Excel spreadsheets: three with 9,000 students, and one with 1,000 students
- Save Excel spreadsheets separately.

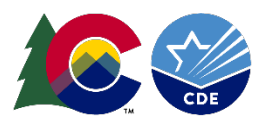

# Step 4: Use Census Geocoder Tool to Obtain Census Block Data

Districts will use the <u>Census Geocoder tool</u> to obtain the necessary census data (i.e., state code, county code, track code, and block code) required for the <u>At-Risk</u> <u>Interchange</u> file.

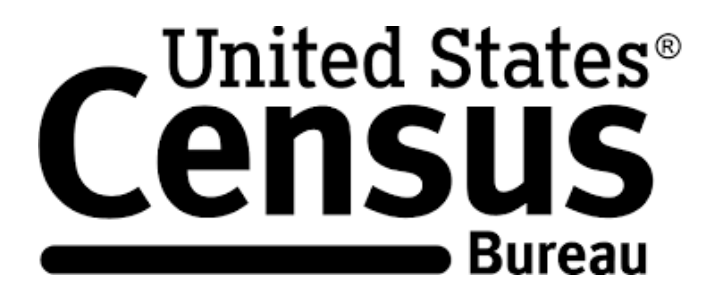

| Census Geocoder                                                                     | Find Locations -                                                                                       | Find Geographies <del>•</del>                                            | Detailed Information and FAQs         | Contact Us     |
|-------------------------------------------------------------------------------------|----------------------------------------------------------------------------------------------------|--------------------------------------------------------------------------|---------------------------------------|----------------|
| Welcom                                                                              | e to the                                                                                               | Geocode                                                                  | r!                                    |                |
| Census geocoder p<br>geographic locatio<br>Please see the Serv<br>Geocoding Service | provides interactive &<br>ons and entities conta<br>vices API link below fo<br>s API <u>PDF   HTML</u> | programmatic (REST) ad<br>ining those addresses.<br>or more information. | ccess to users interested in matching | g addresses to |

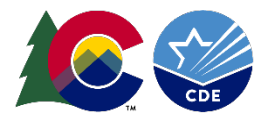

# Step 4: Use Census Geocoder Tool to Obtain Census Block Data

### Uploading Excel Spreadsheet using the "Batch Address Processing" Option

(https://geocoding.geo.census.gov/geocoder/geographies/addressbatch?form)

| Census Geocoder Find Locations -         | Find Geographies 🕶    | Detailed Informat | ion and FAQs | Contact Us |
|------------------------------------------|-----------------------|-------------------|--------------|------------|
| Find Batch Address Geogra                | One Line Address Pro  | cessing           |              |            |
| Select Address File:                     | Stateside Parsed Addr | ess Processing    |              |            |
| Choose File No file chosen<br>Benchmark: | Puerto Rico Parsed Ad | dress Processing  |              |            |
| Public_AR_Current  Vintage:              | Batch Address Process | sing              |              |            |
| Current_Current                          | Geographic Coordinat  | ies               |              |            |
|                                          | Get Results           |                   |              |            |

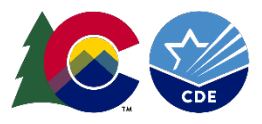

# Step 4: Use Census Geocoder Tool to Obtain Census Block Data

Once the "Batch Address Processing" option is selected, the following screen will appear.

| Census Geocoder Find Loca                                                                                                    | itions - Find Geographies -                                  | Detailed Information and FAQs                          | Contact Us |
|----------------------------------------------------------------------------------------------------|--------------------------------------------------------------|--------------------------------------------------------|------------|
| Find Batch Address G<br>Select Address File:<br>Choose File No file chosen<br>Benchmark:<br>Public_AR_Current<br>Vintage:<br>Current_Current | eographies<br>Get Results                                    |                                                        |            |
| Bato                                                                                                    | <b>:h files may not exceed 10,000</b><br>Download a sample C | <b>records and 5MB in size.</b><br>SV file <u>here</u> |            |

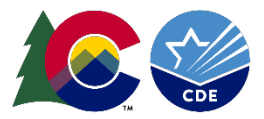

# Step 4: Use Census Geocoder Tool to Obtain Census Block Data

## Uploading Excel data

1) Under "Select Address File," click "Choose File" to upload your first Excel document.

2) You will see a pop-up window.

3) Browse to the location of the saved Excel files.

4) Click Open.

| Census Geocoder Find Locatio                       | Petailed Information and EAOs                                                                                                    | Contact LIs X                  |
|----------------------------------------------------|----------------------------------------------------------------------------------------------------|--------------------------------|
| Find Batch Address Ge                              | $\leftarrow \hspace{0.1 cm}  ightarrow \hspace{0.1 cm} \land \hspace{0.1 cm} Desktop \hspace{0.1 cm}  ightarrow \hspace{0.1 cm} Student \hspace{0.1 cm} Addresses$ | ✓ C Search Student Addresses 𝒫 |
| Select Address File:<br>Choose File No file chosen | Organize  New folder                                                                                                    | ≣ ▼ □ 3<br>Date modified Typ   |
| Benchmark:<br>Public_AR_Current  Vintage:          | Residential Addresses                                                                                                    | 7/12/2024 11:28 AM Mie         |
| Current_Current                                    | <u>↓</u> c                                                                                                    |                                |
|                                                    |                                                                                                    |                                |
| Batch                                              |                                                                                                    |                                |
| The sample PR addre                                | File name: Residential Addresses                                                                                                    | All Files     Open     Cancel  |

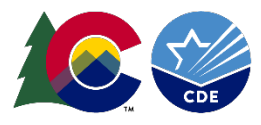

# Step 4: Use Census Geocoder Tool to Obtain Census Block Data

## **Getting Results**

Click "Get Results."

- Large files can take 30+ minutes to process, depending on computer and internet speeds.
- Results are downloaded directly to your "Downloads" folder.

| ➡  🛃 📜 =  C                                             | ownloads                                       |                        |                                |                |                                   |                           |
|---------------------------------------------------------|------------------------------------------------|------------------------|--------------------------------|----------------|-----------------------------------|---------------------------|
| File Home                                               | Share View                                     |                        |                                |                |                                   |                           |
| Pin to Quick Copy<br>access                             | Paste Cut<br>Paste Copy path<br>Paste shortcut | Move Copy<br>to • to • | Delete Rename                  | New item •     | ✓ Open ▼     ✓ Edit     ✓ History | Select all<br>Select none |
|                                                         | pboard                                         | C                      | organize                       | New            | Open                              | Select                    |
| $\leftrightarrow$ $\rightarrow$ $\checkmark$ $\uparrow$ | 🖊 » This PC » Downlo                           | ads                    |                                | ♥ ບ > Sea      | arch Downloads                    |                           |
| 💄 This PC                                               |                                                | ^                      | Name                           |                |                                   | Date mod                  |
| 🧊 3D Objects                                            |                                                |                        | ∨ Today (1) ——                 |                |                                   |                           |
| E. Desktop                                              |                                                |                        | 🚺 GeocodeResu                  | ılts (14).xlsx |                                   | 6/25/202                  |
| 🖆 Documents                                             | ;                                              |                        | > Yesterday (7) —              |                |                                   |                           |
| 🖊 Downloads                                             |                                                |                        | $\rightarrow$ Last week (14) - |                |                                   |                           |
| 👌 Music                                                 |                                                |                        |                                |                |                                   |                           |
| Pictures                                                |                                                |                        | Earlier this month             | h (14)         |                                   |                           |
| 🚆 Videos                                                |                                                |                        | > Last month (26)              |                |                                   |                           |
| 💺 Windows ((                                            | 2:)                                            | _                      | > Earlier this year (          | 307)           |                                   |                           |

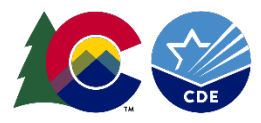

# Step 4: Use Census Geocoder to Tool Obtain Census Block Data

## Getting Results: Open the downloaded Excel file, "GeocodedResults."

|    | А         | В                                                     | С            | D                | E                                         | F                         | G         | Н        | 1       | J     | К        |
|----|-----------|-------------------------------------------------------|--------------|------------------|-------------------------------------------|---------------------------|-----------|----------|---------|-------|----------|
| 1  | RECORD ID | INPUT ADDRESS                                         | TIGER ADDRES | TIGER MATCH TYPE | TIGER OUTPUT ADDRESS                      | INTERPOLATED LONGITUDE    | TIGERLINE | TIGERLIN | STATE C | COUNT | TRACT CO |
| 2  |           |                                                       |              |                  |                                           |                           |           |          |         |       |          |
| 3  | 11        | 1 CROWLEY RD, ENGLEWOOD, CO, 80101, , ,               | No_Match     |                  |                                           |                           |           |          |         |       |          |
| 4  | 1         | 7350 N. BROADWAY, DENVER, CO, 80221, , ,              | Match        | Non_Exact        | 7350 BROADWAY ST, DENVER, CO, 80221       | -104.98730004899994,39.83 | 177302319 | R        | 08      | 001   | 009307   |
| 5  | 2         | 1500 E 128TH AVENUE, THORNTON, CO, 80241, , ,         | Match        | Exact            | 1500 E 128TH AVE, THORNTON, CO, 80241     | -104.96831284399997,39.92 | 639756465 | R        | 08      | 001   | 008555   |
| 6  | 3         | 5291 EAST 60TH AVENUE, COMMERCE CITY, CO, 80022, , ,  | Match        | Exact            | 5291 E 60TH AVE, COMMERCE CITY, CO, 80022 | -104.92654590699999,39.80 | 637916220 | L        | 08      | 001   | 008709   |
| 7  | 4         | 18551 EAST 160TH AVENUE, BRIGHTON, CO, 80601, , ,     | Match        | Exact            | 18551 E 160TH AVE, BRIGHTON, CO, 80601    | -104.76901697699998,39.98 | 644011064 | L        | 08      | 001   | 008562   |
| 8  | 5         | 610 7TH STREET, BENNETT, CO, 80102, , ,               | Match        | Exact            | 610 7TH ST, BENNETT, CO, 80102            | -104.42544997499999,39.76 | 177271010 | R        | 08      | 001   | 008401   |
| 9  | 6         | 56729 EAST COLORADO AVENUE, STRASBURG, CO, 80136, , , | Match        | Non_Exact        | 56729 COLORADO AVE, STRASBURG, CO, 80136  | -104.32336070699995,39.74 | 177272199 | R        | 08      | 001   | 008402   |
| 10 | 7         | 6933 RALEIGH STREET, WESTMINSTER, CO, 80030, , ,      | Match        | Exact            | 6933 RALEIGH ST, WESTMINSTER, CO, 80030   | -105.04145069999998,39.82 | 177297958 | L        | 08      | 001   | 009607   |
| 11 | 8         | 209 VICTORIA AVENUE, ALAMOSA, CO, 81101, , ,          | Match        | Non_Exact        | 209 VICTORIA ST, ALAMOSA, CO, 81101       | -105.88744007399998,37.47 | 104175141 | L        | 08      | 003   | 960202   |
| 12 | 9         | 8751 LANE 7 N, MOSCA, CO, 81146, , ,                  | Match        | Non_Exact        | 8751 LN 7 N, MOSCA, CO, 81146             | -105.87875131899995,37.67 | 104173040 | R        | 08      | 003   | 960000   |
| 13 | 10        | 4101 SOUTH BANNOCK STREET, ENGLEWOOD, CO, 80110, , ,  | Match        | Exact            | 4101 S BANNOCK ST, ENGLEWOOD, CO, 80110   | -104.99014678299994,39.64 | 177333542 | R        | 08      | 005   | 006200   |

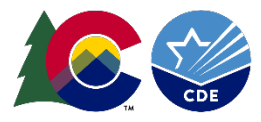

# Matching Types and Sorting

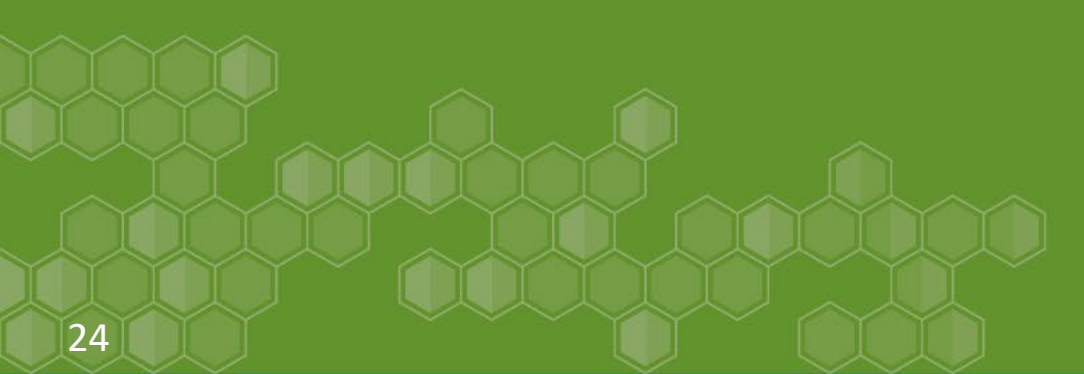

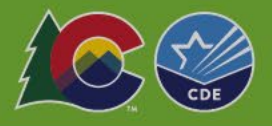

# Match Type Definitions

Match: Student's residential address is successfully matched to a Census-block.

 Within "Matches," column D describes if it was an "Exact" or "Non\_Exact" match. Non-Exact matches may be due to discrepancies in unit numbers or zip codes. Both "Exact" or "Non\_Exact" are acceptable.

**Tie**: A tie occurs when there is a tie between two or more Census address ranges and indicates multiple possible results for that address.

**No\_Match**: In some instances, an address will fail to geocode.

- Address is non-residential or commercial
- Housing unit has been recently constructed and is not in the Census database yet
- Local Addressing Authority changed the address, and changes are not yet reflected in the Census database
- Address may be in a location where there is missing address range information
- Housing unit may have been destroyed/demolished

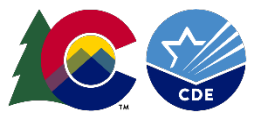

To better understand how many "Ties," "No\_Match," and "Match" results there are, the list should be sorted by Match Type. To do this:

1. Highlight all of the results cells

| 4 | А         | В                                                     | С            | D                | E                                         | F                        | G         | Н      |
|---|-----------|-------------------------------------------------------|--------------|------------------|-------------------------------------------|--------------------------|-----------|--------|
| L | RECORD ID | INPUT ADDRESS                                         | TIGER ADDRES | TIGER MATCH TYPE | TIGER OUTPUT ADDRESS                      | INTERPOLATED LONGITUDE   | TIGERLINE | TIGERI |
| 2 |           |                                                       |              |                  |                                           |                          |           |        |
| 3 | 11        | 1 CROWLEY RD, ENGLEWOOD, CO, 80101, , ,               | No_Match     |                  |                                           |                          |           |        |
| 4 | 1         | 7350 N. BROADWAY, DENVER, CO, 80221, , ,              | Match        | Non_Exact        | 7350 BROADWAY ST, DENVER, CO, 80221       | -104.98730004899994,39.8 | 177302319 | R      |
| 5 | 2         | 1500 E 128TH AVENUE, THORNTON, CO, 80241, , ,         | Match        | Exact            | 1500 E 128TH AVE, THORNTON, CO, 80241     | -104.96831284399997,39.9 | 639756465 | R      |
| 5 | 3         | 5291 EAST 60TH AVENUE, COMMERCE CITY, CO, 80022, , ,  | Match        | Exact            | 5291 E 60TH AVE, COMMERCE CITY, CO, 80022 | -104.92654590699999,39.8 | 637916220 | L      |
| 7 | 4         | 18551 EAST 160TH AVENUE, BRIGHTON, CO, 80601, , ,     | Match        | Exact            | 18551 E 160TH AVE, BRIGHTON, CO, 80601    | -104.76901697699998,39.9 | 644011064 | L      |
| В | 5         | 610 7TH STREET, BENNETT, CO, 80102, , ,               | Match        | Exact            | 610 7TH ST, BENNETT, CO, 80102            | -104.42544997499999,39.7 | 177271010 | R      |
|   | 6         | 56729 EAST COLORADO AVENUE, STRASBURG, CO, 80136, , , | Match        | Non_Exact        | 56729 COLORADO AVE, STRASBURG, CO, 80136  | -104.32336070699995,39.7 | 177272199 | R      |
| 0 | 7         | 6933 RALEIGH STREET, WESTMINSTER, CO, 80030, , ,      | Match        | Exact            | 6933 RALEIGH ST, WESTMINSTER, CO, 80030   | -105.04145069999998,39.8 | 177297958 | L      |
| 1 | 8         | 209 VICTORIA AVENUE, ALAMOSA, CO, 81101, , ,          | Match        | Non_Exact        | 209 VICTORIA ST, ALAMOSA, CO, 81101       | -105.88744007399998,37.4 | 104175141 | L      |
| 2 | 9         | 8751 LANE 7 N, MOSCA, CO, 81146, , ,                  | Match        | Non_Exact        | 8751 LN 7 N, MOSCA, CO, 81146             | -105.87875131899995,37.6 | 104173040 | R      |
| 3 | 10        | 4101 SOUTH BANNOCK STREET, ENGLEWOOD, CO, 80110, , ,  | Match        | Exact            | 4101 S BANNOCK ST, ENGLEWOOD, CO, 80110   | -104.99014678299994,39.6 | 177333542 | R      |
| 4 |           |                                                       |              |                  |                                           |                          |           |        |

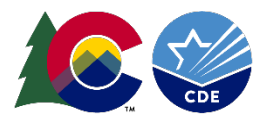

# Sorting by Match Type

### 2. Select "Custom Sort" from Excel's "Sort & Filter" options

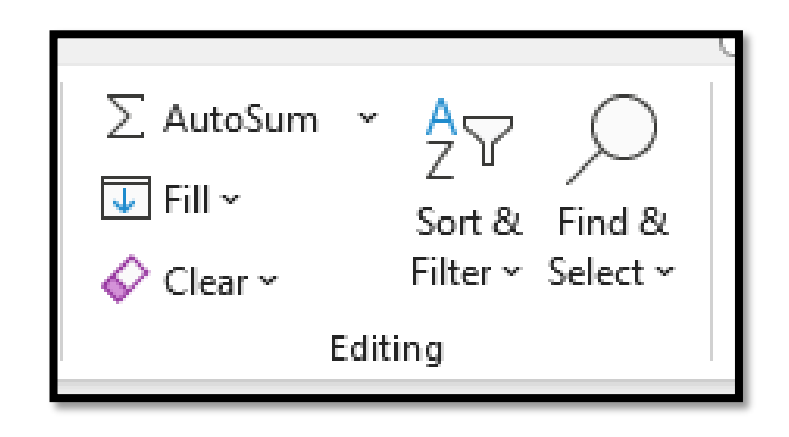

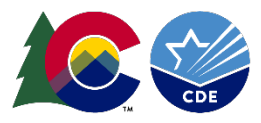

# Sorting by Match Type

### 3. Sort the selection by "Column C" to order "Z to A"

|        |          | elete Level | - [ | <u> <u> </u> <u> </u> <u> </u> <u> </u> <u> </u> <u> </u> <u> </u> <u> </u> <u> </u> </u> | Options |        | My data has header |
|--------|----------|-------------|-----|-------------------------------------------------------------------------------------------|---------|--------|--------------------|
| Column |          |             |     | Sort On                                                                                   |         | Order  |                    |
| ort by | Column C | ~           |     | Cell Values                                                                               | ~       | Z to A | ~                  |
|        |          |             |     |                                                                                           |         |        |                    |
|        |          |             |     |                                                                                           |         |        |                    |
|        |          |             |     |                                                                                           |         |        |                    |
|        |          |             |     |                                                                                           |         |        |                    |
|        |          |             |     |                                                                                           |         |        |                    |
|        |          |             |     |                                                                                           |         |        |                    |

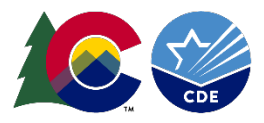

Once the results in the GeocodedResults spreadsheet have been sorted by Match Type:

- Match Type: Ready to be included in the district's At-Risk Interchange file.
- **"Tie" or "No\_Match," Types**: Will require additional processing to determine the student's Census block

**Note:** If "Ties" or "No\_Matches" are apartment buildings or trailer communities, try removing the unit numbers from the address and resubmit to the Geocoder tool to improve match rates.

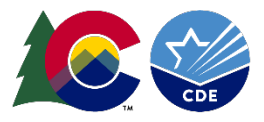

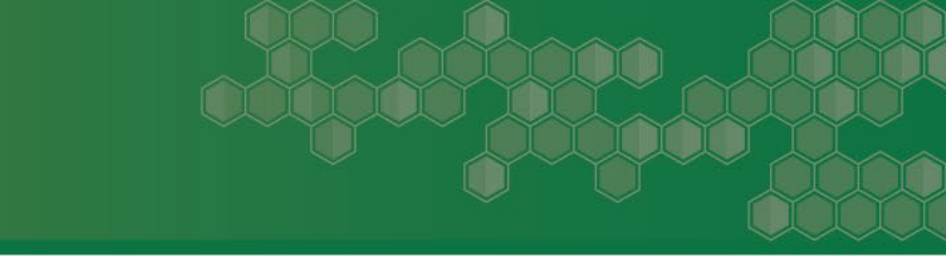

Manual Processing: Required for "Tie" or "No-Match" Types

**Use Coordinates:** If Latitude and Longitude coordinates are available, use them to determine census block data

Address Cleaning: For improperly formatted addresses, use external tool to clean addresses before uploading them to the Census Geocoder tool

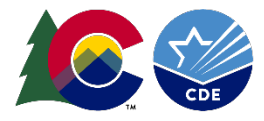

## Individual Addresses with Latitude and Longitude Information

- Some Student Information Systems (e.g., Infinite Campus) may include the latitude and longitude of a student's residential address.
- These coordinates can be used to identify a student's Census block data using the Census Geographic Coordinates option.

| Find Geographic Coordinates |  |  |  |  |  |  |  |
|-----------------------------|--|--|--|--|--|--|--|
| Longitude (X):              |  |  |  |  |  |  |  |
| -104.98730004899994         |  |  |  |  |  |  |  |
| Latitude (Y):               |  |  |  |  |  |  |  |
| 39.83053676500003           |  |  |  |  |  |  |  |
| Benchmark:                  |  |  |  |  |  |  |  |
| Public_AR_Current           |  |  |  |  |  |  |  |
| Vintage:                    |  |  |  |  |  |  |  |
| Current_Current             |  |  |  |  |  |  |  |
|                             |  |  |  |  |  |  |  |
| Get Results                 |  |  |  |  |  |  |  |

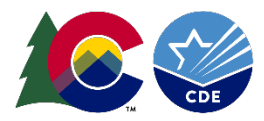

Census block information can be found under "2020 Census Blocks".

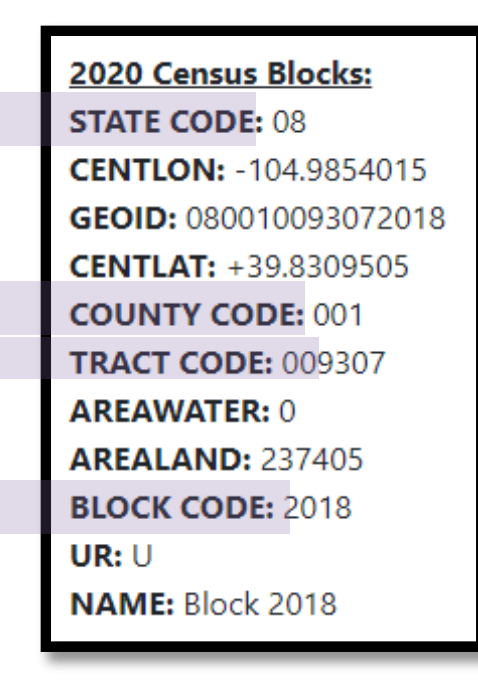

Enter the information in the appropriate columns in the GeocodedResults document.

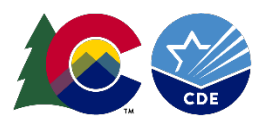

# Batches of "No\_Match" or "Ties": **Q** Geoapify

- To verify the formatting of addresses, use the **free online tool** <u>Geoapify</u>.
- Save a separate excel document with (up to) 500 "Tie" and/or "No\_Match" addresses.
- Click the "Upload a file" option, then drag and drop your Excel document or click "Browse" in Geoapify's upload area.

| Only the first 500 rows will be processed. Please split larger datase  | ets if necessary. | File examples: example1.csv, example2.txt                                |
|------------------------------------------------------------------------|-------------------|--------------------------------------------------------------------------|
| Upload a file<br>Select an Excel, CSV file, or text from your computer |                   | Drag&Drop a file here<br>(.xdsx, .xds, .csv, .txt)<br>or<br>Browse Files |
|                                                                        |                   |                                                                          |

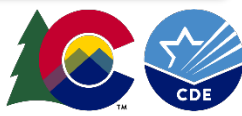

### Batches of "No\_Match" or "Ties":

### If submitting an excel sheet with **two columns**:

- Check the box that corresponds to the address column
- Select the dropdown that corresponds to the checked column.

| Dis     | ict Addresses v1.xlsx                                                                                                    | Remov |
|---------|----------------------------------------------------------------------------------------------------|-------|
| u ha    | just uploaded 12 lines and 2 columns. Data preview:                                                                                                    |       |
|         | 7350 N. BROADWAY, DENVER, CO, 80221                                                                                                    |       |
| 2       | 1500 E 128TH AVENUE, THORNTON, CO, 80241                                                                                                    |       |
| 3       | 5291 EAST 60TH AVENUE, COMMERCE CITY, CO, 80022                                                                                                    |       |
|         |                                                                                                    |       |
| 4       | 18551 EAST 160TH AVENUE, BRIGHTON, CO, 80601                                                                                                    |       |
| M       | 18551 EAST 160TH AVENUE, BRIGHTON, CO, 80601                                                                                                    |       |
| M<br>Se | 18551 EAST 160TH AVENUE, BRIGHTON, CO, 80601<br>ap columns to address components<br>act columns that should be used for address search and map them to address component                                        | s     |
| M<br>Se | 18551 EAST 160TH AVENUE, BRIGHTON, CO, 80601<br>ap columns to address components<br>act columns that should be used for address search and map them to address component<br>7350 N. BROADWAY, DENVER, CO, 80221 | 5     |

### If submitting an excel sheet with **five columns**:

- Check the box that corresponds to the address columns
- Select the dropdown that corresponds to each column.

| Select columns that should be used for address search and map them to address components |                    |   |  |  |  |  |
|------------------------------------------------------------------------------------------|--------------------|---|--|--|--|--|
| col-0 🗸 Street 🗸                                                                         | City 🔽 State 🔽 ZIP |   |  |  |  |  |
| Street                                                                                   | street             | ~ |  |  |  |  |
| City                                                                                     | city               | ~ |  |  |  |  |
| State                                                                                    | state              | ~ |  |  |  |  |
| ZIP                                                                                      | postcode           | ~ |  |  |  |  |
|                                                                                          |                    |   |  |  |  |  |

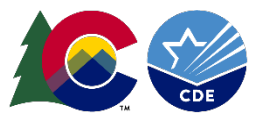

## Batches of "No\_Match" or "Ties":

- Select "United States" and "English"
- Click "Verify."

| You are going to geocode 12 addresses      |     |
|--------------------------------------------|-----|
| Set geocoding parameters and call geocoder |     |
| Search only within a country:              |     |
| United States of America                   | × ~ |
| Language:                                  |     |
| English                                    | ~   |
| Verify                                     |     |

• Click "Download verification results."

| 5                                                   |                                                                                                    |
|-----------------------------------------------------|----------------------------------------------------------------------------------------------------|
| Do you like this Tool? I<br>create more valuable on | Please leave us a rating and review on the G2 reviews page. Your feedback will help us to build better tools and<br>line tools for you. |
| Do you have any trouble                             | es? Then, please send us addresses and some details. We will process them for you for FREE!                                             |

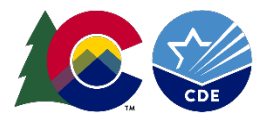

## Batches of "No\_Match" or "Ties":

• Go to the Downloads folder and open the generated report.

|    | A          | В          | с          | D          | E          | F         | G         | н    | 1         | J        | К        | L      | м          | 1    |
|----|------------|------------|------------|------------|------------|-----------|-----------|------|-----------|----------|----------|--------|------------|------|
| 1  | original_1 | original_7 | validation | validation | confidence | confidenc | confidenc | name | lat       | lon      | district | suburb | formatted  | hous |
| 2  | 2          | 1500 E 12  | CONFIRM    | ED         | 1          | 1         | 1         |      | 39.926737 | -104.967 |          |        | 1500 East  |      |
| 3  | 3          | 5291 EAST  | CONFIRM    | ED         | 1          | 1         | 1         |      | 39.805467 | -104.929 |          |        | 5291 East  |      |
| 4  | 4          | 18551 EAS  | CONFIRM    | ED         | 1          | 1         | 1         |      | 39.9897   | -104.771 |          |        | 18551 Eas  | 1    |
| 5  | 5          | 610 7TH S  | CONFIRM    | ED         | 1          | 1         | 1         |      | 39.760933 | -104.425 |          |        | 610 7th St |      |
| 6  | 6          | 56729 EAS  | CONFIRM    | ED         | 1          | 1         | 1         |      | 39.7436   | -104.324 |          |        | 56729 Eas  | - 5  |
| 7  | 7          | 6933 RALE  | CONFIRM    | ED         | 1          | 1         | 1         |      | 39.823998 | -105.042 |          |        | 6933 Ralei |      |
| 8  | 8          | 209 VICTO  | CONFIRM    | ED         | 1          | 1         | 1         |      | 37.4743   | -105.888 |          |        | 209 Victor |      |
| 9  | 9          | 8751 LAN   | CONFIRM    | ED         | 1          | 1         | 1         |      | 37.677048 | -105.878 |          |        | 8751 Lane  |      |
| 10 | 10         | 4101 SOU   | CONFIRM    | ED         | 1          | 1         | 1         |      | 39.6421   | -104.99  |          |        | 4101 Sout  |      |
| 11 | 11         | 1 CROWLE   | PARTIALLY  | STREET_LE  | 0.25       | 1         |           |      | 39.4069   | -103.944 |          |        | CO 80101,  | Unit |
| 12 |            |            |            |            |            |           |           |      |           |          |          |        |            |      |

The generated report will identify any validated address by showing **"CONFIRMED" in Column C AND a "1" in Column E.** 

These results will provide an alternate format in **Column M** that can be uploaded to the Census Geocode tool. To prepare the upload:

- Delete rows for addresses that do not show as "CONFIRMED" with a confidence of "1."
- Delete all columns except A and M.
- Delete first row/header row.
- Save the Excel document.
- Upload to Geocoder for additional matching information.

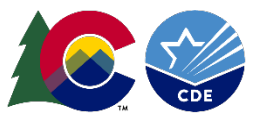

Once census block data is obtained for as many student addresses as possible following steps 1-5, the district will use this data to create the <u>At-Risk Interchange</u> file that will be uploaded through the Data Pipeline.

**Note**: For At-Risk Interchange reporting purposes, in the event a district is unable to obtain or verify census block data for a given address, districts should refer to the At-Risk Interchange File Layout located on the Interchange website for coding combination guidance on "<u>Missing Census Block Data</u>".

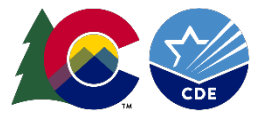

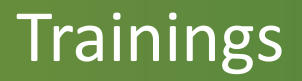

- Overview of the Geocode Tool August 13, 2024 (10AM)
  - Data Pipeline Interchange At-Risk webpage
- Overview of the Data Pipeline At-Risk Interchange File August 20, 2024 (1PM)
  - Data Pipeline Interchange At-Risk webpage
- School Auditing Office At-Risk Count Training
  - At-Risk Count Audit Overview August 8, 2024 (1PM)
  - <u>School Auditing Office Training and Office Hours</u> website (https://www.cde.state.co.us/cdefinance/auditunit\_trainings)

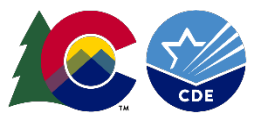

### Contact

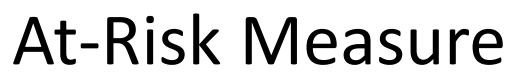

- Contact <u>ARMeasure@cde.state.co.us</u> for questions or to request 1-1 assistance
- At-Risk Interchange website:

https://www.cde.state.co.us/datapipeline/inter\_atrisk

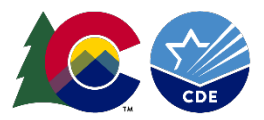

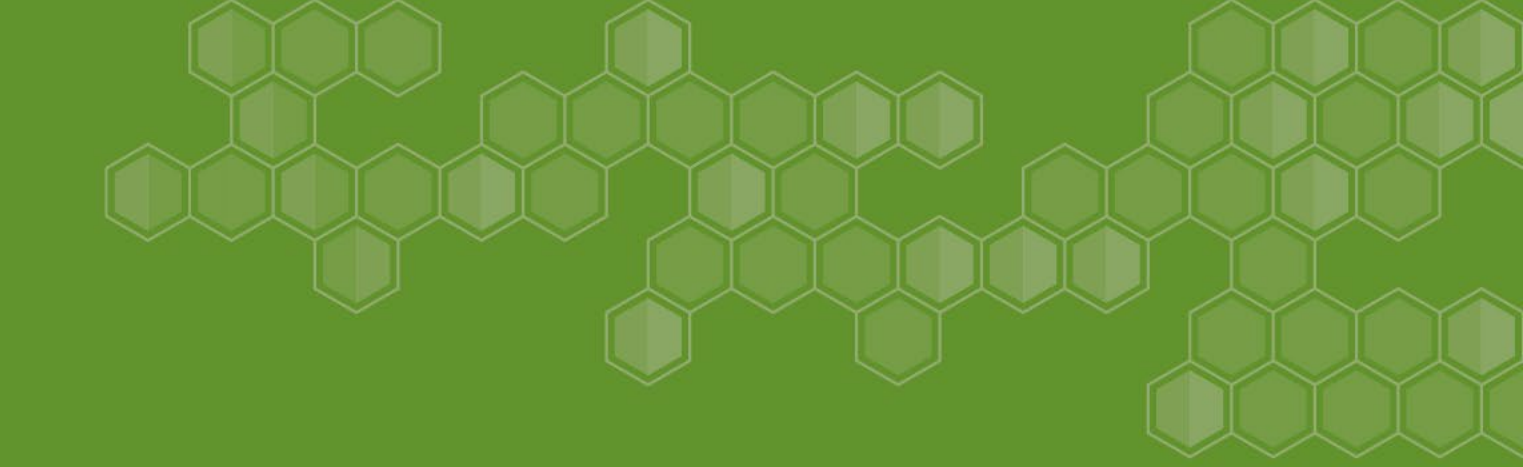

# Live Demonstration

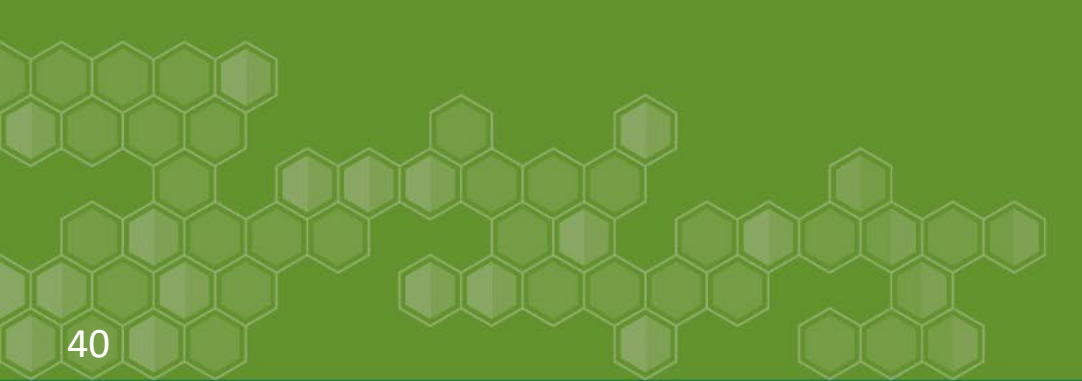

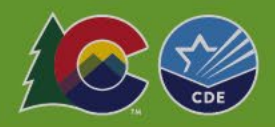